## Downloading and Installing Medium Assurance Certificates:

**Step 1:** Once your certificates have been processed and issued from Widepoint - ORC you should receive the below email to the email address you utilized when creating your account. Please read the full email and instructions below on how to install your newly issued certificates.

**Step 2:** Please login with your email as your username and the password you created when you made your account. You will then be taken to the dashboard where you can see all the certificate requests attached to your profile. You can now select "Get Cert" on the issued certificate on your profile.

Congratulations! Your WidePoint ECA 8 Medium Assurance Certificates are ready to be downloaded. Contact ecahelp@orc.com if you have any issues with these instructions.

## <u>NEVER DELETE/REMOVE YOUR CERTIFICATES FROM THE MICROSOFT MANAGEMENT CONSOLE (MMC) OR</u> <u>WINDOWS CERTIFICATE STORE WITHOUT FIRST CONSULTING THE WIDEPOINT/ORC HELP DESK</u> (<u>ecahelp@orc.com)!!!</u>

NOTE: Import your certificates as soon as possible. If you fail to install both of your certificates within 30 days of making the certificate request, you will be required to reapply and pay for new certificates.

PLEASE READ ALL INSTRUCTIONS CAREFULLY BEFORE IMPORTING CERTIFICATES

You MUST ensure that the trust chain for your certificates is properly installed in the computer prior to attempting to import the certificates; otherwise, you will lose your certificates. Please follow these instructions to check the trust chain (Checking ECA 8 Trust Chain.docx). If it is NOT installed properly, go to our ECA Web Site, click on the Instructions Tab in the black menu bar across the top of the web page, then click on Microsoft Instructions in the list displayed, then open and follow the PDF Instructions entitled 'Trusting the DOD PKI and ECA PKI in IE.' Then, close the MMC Screen if it is still open and access the Current User - MMC again to check if the trust chain installed properly according to the PDF in the second line in this paragraph. If it still is not installed properly, **STOP**. Contact ecahelp@orc.com.

In addition to the Username and Password for your Account with us, you will need to assign a password to your certificates (it should be a different password than your Account Password). We have ways for you to reset your Account Password; however, you CANNOT reset your **certificate** password unless you know the one assigned to your certificates. So, <u>CAREFULLY follow the instructions on the site for your certificate password to ensure that you do NOT lose it or make a typo error after or when assigning it!!!</u>

Log into your ECA Account at our web site <a href="https://certificateenroll.orc.com/enroll/sub/login.html">https://certificateenroll.orc.com/enroll/sub/login.html</a> Select the 'Get Cert' Button for your Identity Certificate to download it. Then, select the 'Get Cert' Button for your Encryption Certificate to download it.

To check that both certificates downloaded properly and to install them into the Windows Certificate Store, follow these instructions <a href="https://eca.orc.com/wp-">https://eca.orc.com/wp-</a>

content/uploads/ECA Docs/IE Instructions/Import Medium Assurance Certs into WindowsCertStore.pdf

To test your identity certificate, copy and paste the following URL <u>https://eca.orc.com/certificate-test/</u> into one of your browsers, strike the Enter Key, and provide your certificate password (if prompted). You should get the message, "Your client certificate is valid and expires in about --- days, and You presented an ECA Medium Assurance Certificate."

If you should encounter any problems, please contact the ORC ECA PKI Helpdesk at ecahelp@orc.com.

Thank you for choosing WidePoint/ORC!

| DR           |                | widepoint company                                    |               |          |           |          |                |                    | External C              | ertificate Authority |
|--------------|----------------|------------------------------------------------------|---------------|----------|-----------|----------|----------------|--------------------|-------------------------|----------------------|
| Home Test Ce | ertificate Nev | v Certificate Request Download App Help              |               |          |           |          |                |                    | 🐣 User Info             |                      |
| Organization | Personal Inf   | ormation Certificate Request                         |               |          |           |          |                |                    |                         |                      |
|              |                |                                                      | Certificate F | Request  |           |          |                |                    |                         |                      |
| Request Id   | Program        | Certificate Type Description                         | Storage       | Validity | Expedited | Price    | Request Status | Certificate Status | Certificate Expiry Date | Action               |
| 154          | ECA            | Medium Assurance Identity and Encryption Certificate | Browser       | 1 Year   | No        | \$115.00 | Approved       | Pending            | 2023-06-13 14:38:35.0   | Get Cert             |

**Step 3:** This will take you to the below page, please read the notes and instructions, this is where you will be creating the password for your certificates. We recommend this password to be different from the password you set on your account itself. **Please Note:** The complexity requirements of this password depend on your internal company security policy. Widepoint - ORC <u>CANNOT</u> reset or restore this certificate password once set. If you forget the password you will need to order and pay for new certificates.

| н                                                                                                    | ome Test Certificate Ne                                                                                                    | w Certificate Request                              | Download App Help                                                                                        |          |                          |                  |                      |                              | 🚨 User Info 👻                              |
|----------------------------------------------------------------------------------------------------|----------------------------------------------------------------------------------------------------|----------------------------------------------------|----------------------------------------------------------------------------------------------------|----------|--------------------------|------------------|----------------------|------------------------------|--------------------------------------------|
|                                                                                                    |                                                                                                    |                                                    |                                                                                                    |          |                          |                  |                      |                              |                                            |
|                                                                                                    |                                                                                                    |                                                    | Certif                                                                                                   | ficate I | Request                  |                  |                      |                              |                                            |
|                                                                                                    | Request ID                                                                                                    | Program                                            | Certificate Type Description                                                                             |          | Validity                 | Storage          | Price                | Request Status               | Certificate Status                         |
|                                                                                                    | 154                                                                                                    | ECA                                                | Medium Assurance Identity and Encryption Certificate                                                     |          | 1 Year                   | Browser          | \$115.00             | Approved                     | Pending                                    |
|                                                                                                    |                                                                                                    |                                                    | IMPORT                                                                                                   | TANT     | NOTES!!!                 |                  |                      |                              |                                            |
| Oper<br>CARE<br>save<br>three                                                                                                    | Open up Notepad in your PC (do a search in the Cortana Search Box); type the password; that you want to protect/assign to the download files of your certificates into the Notepad File (do not put any spaces before or after the password; tho not strike the Enter Key after); then CAREFULX copy and paste the password into both password protections before the two strike the enter Key after); then CAREFULX copy and paste the password into both password protections before the two strike the Enter Key after); then CAREFULX copy and paste the password into both password protections before on etwark drive (NOT your C Drive) to which only you have access. You also will have to save both, point and files to a flashdrive or network drive (NOT your C Drive) to which only you have access. It is best to save the two, p12 download files to a different external drive than the Notepad File with the password if available to you. However, if not available, save all three files to the same external drive (Just make sure the flashdrive is or the twork drive is not conscible by others). |                                                    |                                                                                                    |          |                          |                  |                      |                              |                                            |
| Some<br>sure                                                                                                    | Some customers may want to save the password to a Password Manager in lieu of saving the Notepad File. If that is the case, do it immediately after you paste the password into both password prompts and before clicking on the 'Get Identity/Encryption Certificate' Buttons. Make<br>sure that you save the two. p12 files to a flashdrive or network drive (NOT your C Drive).                                                                                                    |                                                    |                                                                                                    |          |                          |                  |                      |                              |                                            |
| The p<br>passv                                                                                                    | rocedures above help ens<br>vord and CANNOT reset it                                                                                                    | ure that you do NOT r<br>; it is set within your o | nake typo errors and that you are able to recover your certificates if your computer<br>perating system. | crashes  | s without having to go t | hrough the entir | e request process ag | ain and pay again for your c | ertificates. We do NOT have a copy of your |
| We strongly recommend that the ECA Certificate Password be different than the WidePoint account password you set with us when you registered. The account password can be reset as long as you know the answers to your security questions. (But the certificate password cannot be reset in this manner. |                                                                                                    |                                                    |                                                                                                    |          |                          |                  |                      |                              |                                            |
| *Pass                                                                                                    | *Password complexity and length are determined by the operating system of your PC; check with your IT Support if you do NOT know what the complexity and length requirements are.                                                                                                    |                                                    |                                                                                                    |          |                          |                  |                      |                              |                                            |
|                                                                                                    | Identity Certificate - Download Encryption Certificate - Download                                                                                                    |                                                    |                                                                                                    |          |                          |                  |                      |                              |                                            |
|                                                                                                    | Password for P12 * ?                                                                                                    |                                                    | Confirm Password *                                                                                       |          | Password for P1          | 2 * ?            |                      | Confirm Password             | d *                                        |
|                                                                                                    |                                                                                                    |                                                    |                                                                                                    |          |                          |                  |                      |                              |                                            |
|                                                                                                    |                                                                                                    |                                                    | Get Identity Certificate                                                                                 |          |                          |                  | Get                  | Encryption Certificate       |                                            |

## Please make the Identity and Encryption Certificate password the SAME to avoid confusion in the future.

**Step 4:** Once you set the password in the above step and hit 'Get Identity/Encryption Certificate' it will download onto your browser's download like the example below.

| Open up Notepad in your PC (do a search in the Cortana Search Box); type the password that you want to protect/assign to the download files of your certificates into the Notepad File (do not put any spaces before or after the password; do not strike the Enter Key after); then<br>CAREFUL/V copy and paste the password in both password prompts below then save the Notepad File (with your ECA Certificate Password (the filename should be ECA Cert PW) to a filschriftwe or network drive (NOT) your C Drive) to which only you have access. You also will have to<br>save both n21 download files to a filename should be ECA Cert PW) to a filschriftwe or network drive (NOT) your C Drive) to which only you have access. To us also will have to<br>save both n21 download files to a filterine the standard we than the Notepad File with the password if available to you. However, if not available, save all<br>three files to the same external drive (just make sure the filshdrive is locked up or the network drive is not accessible by others).                                                                                                    |                                                                       |                                         |                    |  |  |  |  |  |
|----------------------------------------------------------------------------------------------------|-----------------------------------------------------------------------|-----------------------------------------|--------------------|--|--|--|--|--|
| Some customers may want to save the password to a Password Manager in lieu of saving the Notepad File. If that is the case, do it immediately after you paste the password into both password prompts and before clicking on the 'Get Identity/Encryption Certificate' Buttons. Make sure that you save the two. p12 files to a flashdrive or network drive (INOT your C Drive).                                                                                                    |                                                                       |                                         |                    |  |  |  |  |  |
| The procedures above help ensure that you do NOT make typo errors and that you are able to recover your certificates if your computer crashes without having to go through the entire request process again and pay again for your certificates. We do NOT have a copy of your password and CANNOT reset it; it is set within your operating system.                                                                                                    |                                                                       |                                         |                    |  |  |  |  |  |
| We strongly recommend that the ECA Certificate Password be different than the WidePoint account password you set with us when you registered. The account password can be reset as long as you know the answers to your security questions. (But the certificate password cannot be reset in this manner.                                                                                                    |                                                                       |                                         |                    |  |  |  |  |  |
| *Password complexity and length are determined by the operating systemeters and the systemeters are also as a set of the systemeters and the systemeters are also as a set of the systemeters are also as a set of the systemeters are al | em of your PC; check with your IT Support if you do NOT know what the | complexity and length requirements are. |                    |  |  |  |  |  |
| Identity Certific                                                                                                    | ate - Download                                                        | Encryption Certificate - Download       |                    |  |  |  |  |  |
| Password for PI2 * ? Valid Cet Identity                                                                                                    | Confirm Password * Matched Certificate                                | Password for PI2 * 2 Valid Get Encrype  | Confirm Password * |  |  |  |  |  |
|                                                                                                    | © WidePoint (                                                         | Corporation                             |                    |  |  |  |  |  |
|                                                                                                    |                                                                       |                                         |                    |  |  |  |  |  |

**Step 5:** You will need to repeat the below steps for each of the two downloaded certificates. Once for your Identity and once for your Encryption certificate. Please mimic the below selected options to install.

|                | 🗸                                                                                                    |                |
|----------------|----------------------------------------------------------------------------------------------------|----------------|
|                |                                                                                                    | ×              |
| . + .          | 🚰 Certificate Import Wizard                                                                                                    |                |
| tion           | er 1                                                                                                    |                |
| ity ar         |                                                                                                    |                |
|                | Welcome to the Certificate Import Wizard                                                                                                    |                |
|                |                                                                                                    |                |
| sswo           |                                                                                                    | spaces         |
| n sav          | This wizard helps you copy certificates, certificate trust lists, and certificate revocation<br>lists from your disk to a certificate store.                                    | work dr        |
| to wi<br>the i |                                                                                                    | oad File       |
| fcavi          | A certificate, which is issued by a certification authority, is a confirmation of your identity<br>and contains information used to protect data or to establish secure network | is and k       |
| Drive          | connections. A certificate store is the system area where certificates are kept.                                                                                                | .5 0110 1      |
| u are          | Store Location                                                                                                    | s again        |
|                | Qurrent User                                                                                                    | -              |
| VideF          |                                                                                                    | ow the         |
|                | O Local Machine                                                                                                    |                |
| PC;            | To continue, dick Next.                                                                                                    |                |
| wale           |                                                                                                    | ion C          |
| WIII           |                                                                                                    | ion ce         |
| Pass           |                                                                                                    |                |
|                |                                                                                                    |                |
|                |                                                                                                    | _              |
|                | Next Cancel                                                                                                    | Let Fee        |
|                |                                                                                                    | pet enc        |
|                |                                                                                                    |                |
| ECA R          | iequest Login 💆 Golo 🦁 Billing 🎽 ECA-RM 🎇 WIKI 📴 Paytrace 👹 UF                                                                                                    | 'S 🐠 AC        |
|                | ×                                                                                                    |                |
| iption ←       | 🐓 Certificate Import Wizard                                                                                                    | Reg            |
| -              |                                                                                                    |                |
| ntity ar       | File to Import                                                                                                    | App            |
| _              | Specify the file you want to import.                                                                                                    |                |
|                |                                                                                                    | and the factor |
| ien sav        | File name:                                                                                                    | work drive (   |
| e) to wi       | C:\Users\votawm\Downloads\workemail1@email.com_id_154.p12 Browse                                                                                                    | oad File with  |
| of crui        |                                                                                                    | is and before  |
| C Drive        | Note: More than one certificate can be stored in a single file in the following formats:                                                                                        | .s and befor   |
| /ou are        | Personal Information Exchange- PKCS #12 (.PFX,.P12)                                                                                                    | s again and    |
|                | Cryptographic Message Syntax Standard- PKCS #7 Certificates (.P7B)                                                                                                    |                |
| WideF          | Microsoft Serialized Certificate Store (.SST)                                                                                                    | ow the ans     |
|                |                                                                                                    |                |
| ur PC;         |                                                                                                    |                |
| ownle          |                                                                                                    | ion Certi      |
|                |                                                                                                    |                |
| m Pass         |                                                                                                    |                |
|                |                                                                                                    |                |
| ed             | Next Cancel                                                                                                    |                |
| ite            |                                                                                                    | jet Encrypti   |
|                |                                                                                                    |                |

| Private key protection<br>To maintain security, the private key was protected with a password.                                                |
|----------------------------------------------------------------------------------------------------|
| To maintain security, the private key was protected with a password.                                                                          |
|                                                                                                    |
| Type the password for the private key.                                                                                                    |
| Password:                                                                                                    |
| •••••                                                                                                    |
| Display Password                                                                                                    |
| Import options:                                                                                                    |
| Enable strong private key protection. You will be prompted every time the<br>private key is used by an application if you enable this option. |
| Mark this key as exportable. This will allow you to back up or transport you keys at a later time.                                            |
| Protect private key using virtualized-based security(Non-exportable)                                                                          |
|                                                                                                    |

|            |                                                                                                    | ×  |              |
|------------|----------------------------------------------------------------------------------------------------|----|--------------|
| <b>,</b> ← | - 😺 Certificate Import Wizard                                                                               |    |              |
| ar         |                                                                                                    |    |              |
|            | Certificate Store                                                                                           |    |              |
|            | Certificate stores are system areas where certificates are kept.                                            |    |              |
| 0          |                                                                                                    |    | spac<br>work |
| vi         | Windows can automatically select a certificate store, or you can specify a location for<br>the certificate. |    | bad F        |
|            | O Automatically select the certificate store based on the type of certificate                               |    |              |
| /i<br>e    | Place all certificates in the following store                                                               |    | :s an        |
|            | Certificate store:                                                                                          |    |              |
| e          | Personal Browse                                                                                             |    | s aga        |
| ÷F         |                                                                                                    |    | ow t         |
| þ.         |                                                                                                    |    |              |
| 1          |                                                                                                    |    |              |
| IC         |                                                                                                    |    | ion          |
|            |                                                                                                    |    |              |
| s          |                                                                                                    |    | -            |
| -          |                                                                                                    |    | _            |
|            | Next Cancel                                                                                                 | I. |              |
|            |                                                                                                    |    | et E         |
|            |                                                                                                    |    |              |

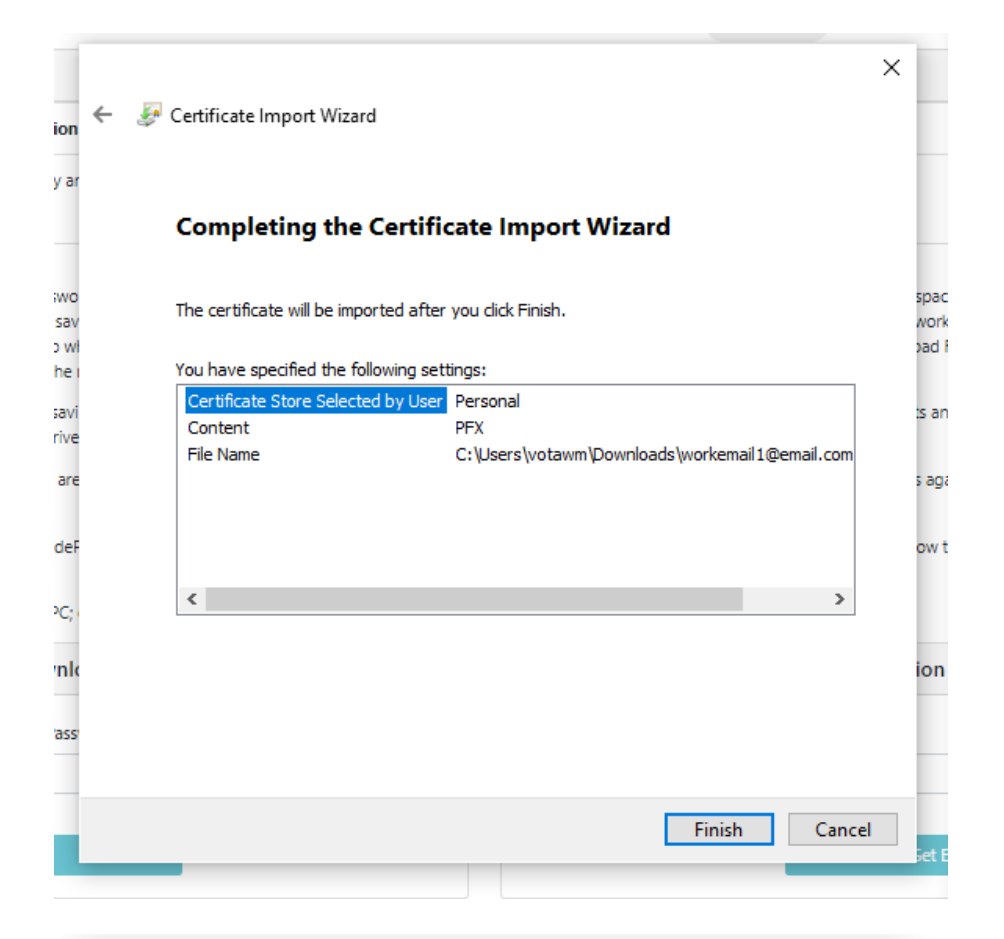

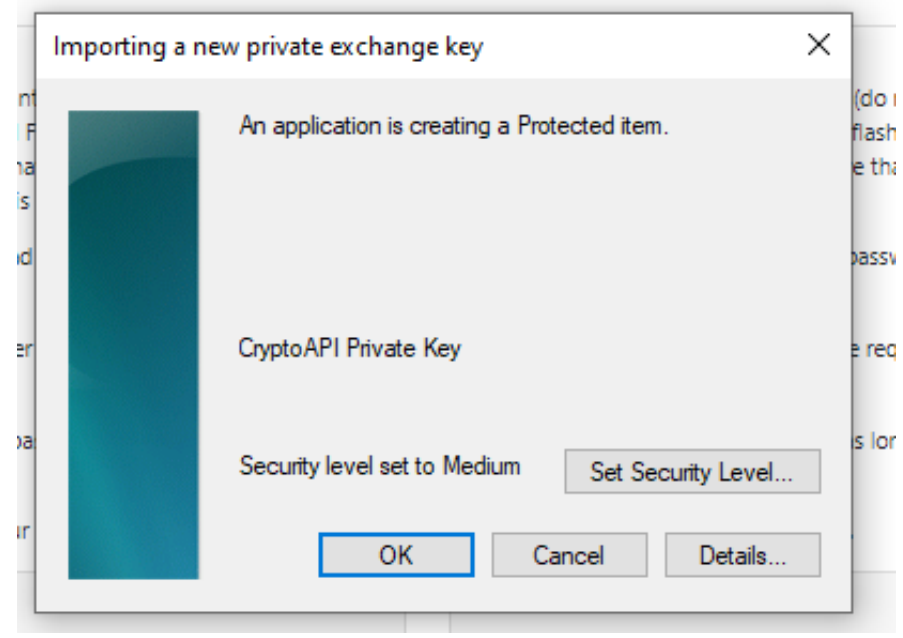

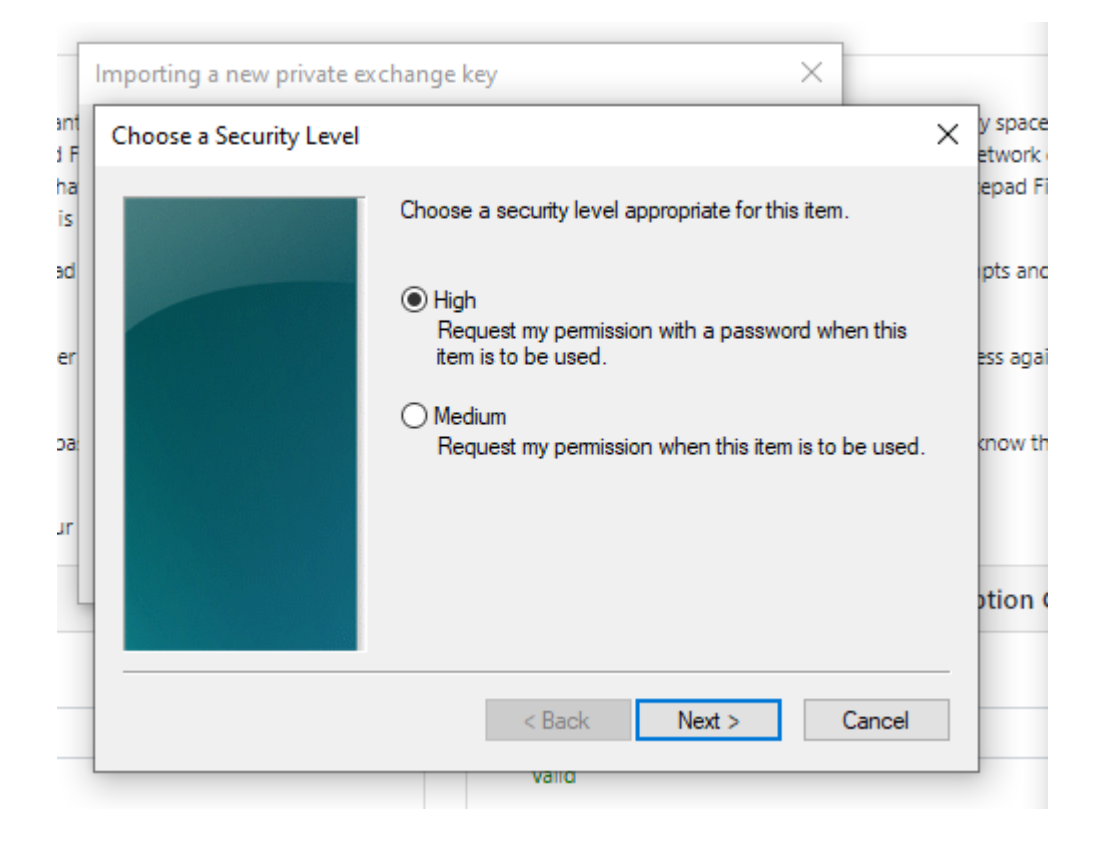

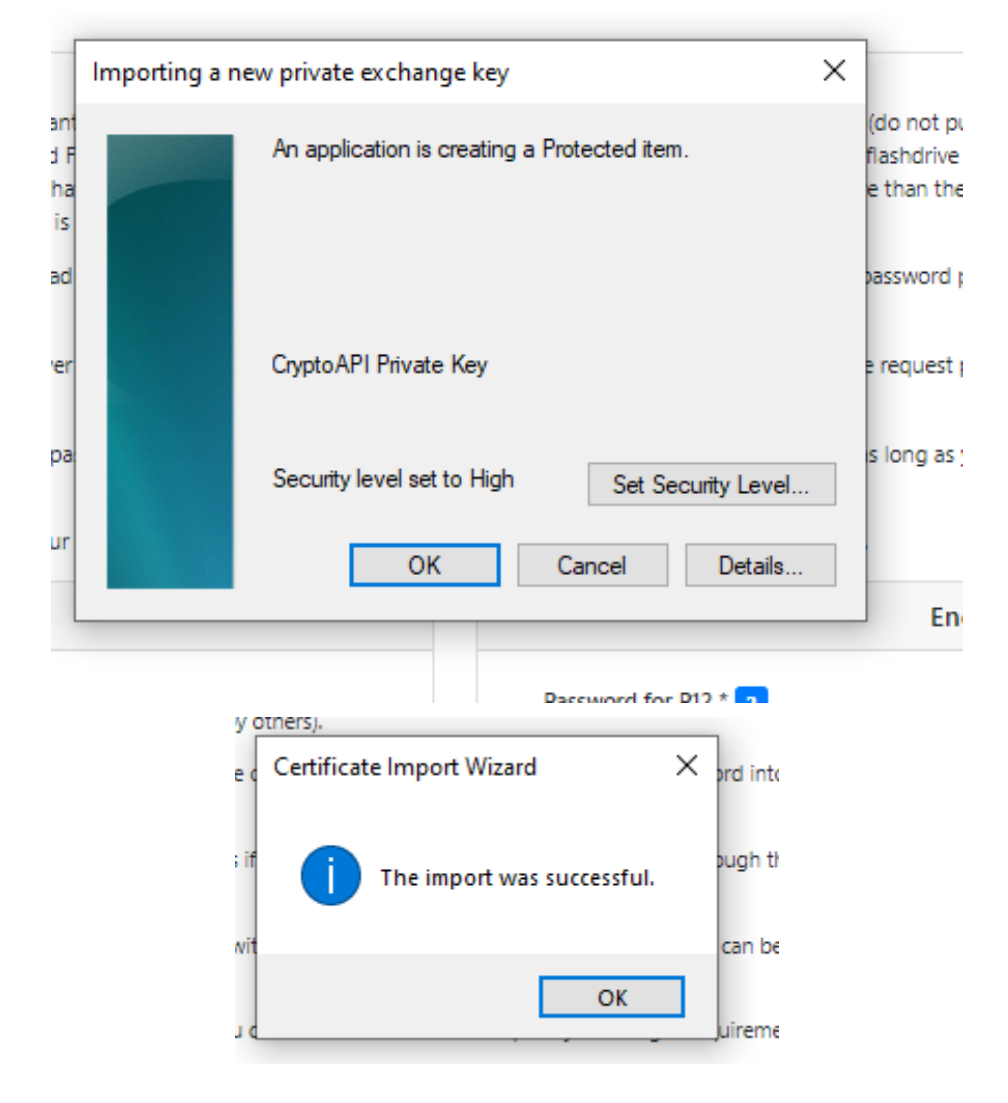

**Step 6:** Once you have completed the above steps for both your identity and encryption certificate, you will go back through the browser and now please click "Accept Cert".

| TOR          |                | widepoint company                                    |            |           |           |          |                |                    | Extern                  | al Certificate Authority |
|--------------|----------------|------------------------------------------------------|------------|-----------|-----------|----------|----------------|--------------------|-------------------------|--------------------------|
| Home Test G  | ertificate Nev | v Certificate Request Download App Help              |            |           |           |          |                |                    | 🚨 User                  | Info 🝷                   |
| Organization | Personal Inf   | ormation Certificate Request                         |            |           |           |          |                |                    |                         |                          |
|              |                |                                                      | Certificat | e Request |           |          |                |                    |                         |                          |
| Request Id   | Program        | Certificate Type Description                         | Storage    | Validity  | Expedited | Price    | Request Status | Certificate Status | Certificate Expiry Date | Action                   |
| 154          | ECA            | Medium Assurance Identity and Encryption Certificate | Browser    | 1 Year    | No        | \$115.00 | Approved       | Issued             | 2023-06-13 14:38:35.0   | Accept Cert              |

**Step 7:** It will then populate your new ECA 8 Certificate as an option to choose and it will then prompt you to enter the Certificate password you created on Step 3. Once correctly entered this means your certificate has been installed correctly and tested, you will then see the below screen. You will verify all of your information is correct and check the box confirming that you are accepting the certificate and then hit 'Accept Certificate'.

| DRG                  | a <b>wide</b> point company                                                                                                    |                                                                                                    | ECA<br>External Certificate Authority |
|----------------------|----------------------------------------------------------------------------------------------------|----------------------------------------------------------------------------------------------------|---------------------------------------|
| Home New Certificate | Request Help                                                                                                    |                                                                                                    |                                       |
|                      |                                                                                                    | Certificate Acceptance                                                                                                    |                                       |
|                      | You possess a valid certificate                                                                                                    |                                                                                                    |                                       |
|                      | Certificate Serial Number:<br>Full Name:<br>Client Distinguished Name:<br>Issuer Distinguished Name:<br>Email Address:<br>Common Name:<br>Client Validity Fand Date:<br>Client Validity fand Date:<br>Key Usage:<br>Extended Key Usage:<br>Extended Key Usage:<br>Subject Alternative Names: | 9074962142296212123764693417392094678572073260<br>Melssa ORC302000075 VotaviTest<br>CN=VotaviTest.Melissa.ORC3020000751D, OU=WIDEPOINT CYBERSECURITY SOLUTIONS CORPORATION, OU=ORC,<br>OU=ECA, O=U.S. Government, C=US<br>CN=WidePoint ECA 8, OU=Certification Autorities, OU=ECA, O=U.S. Government, C=US<br>E-Mail Address workemail 10email.com<br>VotaviTest.Melissa.ORC302000078.ID<br>Wed Jun 22 164123 E07 1202<br>Thu Jun 22 14722 E07 1202<br>Digital Signature, Non-Republishon<br>Digital Signature, Non-Republishon<br>Client Authentication, Secure Email, Document Signing<br>Id-eca-medium-sha256<br>E-Mail Address: workemail @email.com,<br>Other Name:Finingpi Name = ORC302000078@DODECA |                                       |
|                      | Informations in the certificate are correct and I accept the cert                                                                                                    | tificate.                                                                                                    |                                       |
|                      |                                                                                                    | Accept Certificate                                                                                                    |                                       |
|                      |                                                                                                    | WidePoint Corporation                                                                                                    |                                       |

**Step 8:** You have now completed the installation of your Medium Assurance Certificates. If you are getting an error message when installing or following the above steps or getting 'Certificate Not Presented' when testing – please reach out to the Widepoint ORC helpdesk at <u>ECAHelp@ORC.com</u> for further assistance.

| ORC                        | a widepoint company                       |
|----------------------------|-------------------------------------------|
| Home Test Certificate      | New Certificate Request Download App Help |
| You have successfully acce | spted your certificate, you are all set.  |

WidePoint Corporation